## Clore Shalom School How To Book Lunch On The School Grid

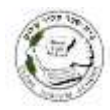

Once you have successfully logged into your account, click on the 3 horizontal lines in the top right hand corner

| \$                           |        |       |
|------------------------------|--------|-------|
| Your Account<br>Child's name | 0      |       |
| Account                      | School |       |
| Child's na                   | me     | Stuff |
| Payment                      | Cash   |       |
| Cash<br>Balance              | £ 0.00 |       |

## Click on Order Meals

| \$           | $\uparrow$ |
|--------------|------------|
| Order Meals  |            |
| Food +       |            |
| Account -    |            |
| Child's name |            |
| Log Out      |            |

In order to order for a future week, please click on either The blue arrow if using a mobile The word **Next** if using a computer

| <b>\$</b>                  | III      |
|----------------------------|----------|
| Order Meols 🜖 Child's name |          |
| Monday, 18 Jan             | No order |

Scroll down to the required day and click on your child's choice

| \$                               | ≡        |
|----------------------------------|----------|
| Order Meals 🕄 Child's name       |          |
| Monday, 25 Jan                   | No order |
| Pasta with Tomato Sauce          | 0        |
| <ul> <li>Egg Roll (v)</li> </ul> | 0        |
| Tuesday, 26 Jan                  | No order |
| Vegetarian Chilli Con Carne (V)  | 0        |

If you wish to cancel the order, please click on **Cancel/remove order** in the red box. Please use this option if you wish to change a future order.

| <b>\$</b>                          | =            |
|------------------------------------|--------------|
| Order Meals 🚯 Child's name         |              |
| Monday, 25 Jan                     | Order placed |
| Pasta with Tomato Sauce            | 0            |
| O Jacket Potato (choice of filling | g) O         |
| Egg Roll (V)                       | 0            |
| Concel / remove ord                | 6r           |

To pay for any meals ordered, please click the 3 horizontal lines and select **Account** in the drop down menu.

| <b>\$</b>   | $\uparrow$ |
|-------------|------------|
| Order Meals |            |
| Food -      |            |
| Account -   |            |

Click on **Make card payment** if you wish to pay using a debit/credit card. If you prefer, you may set up a **direct debit** to settle your child's lunch account.

| <b>\$</b>               | $\uparrow$ |
|-------------------------|------------|
| Order Meals             |            |
| Food *                  |            |
| Account +               |            |
| View activity           |            |
| Change email / password |            |
| Direct Debit            |            |
| Make card payment       |            |
| Communication           |            |
| Manage Contact Details  |            |

Separate payment must be made for each child. You do not have to pay the full amount in one go. Similarly, you may make a larger payment so that your account is in credit which will go to future bookings. Payments go direct to the caterer and not the school. Balances for lunches cannot be offset against other charges from the school such as school events.

| TOUR  |                        | The second second s |
|-------|------------------------|----------------------------------------------------------------------------------------------------|
| mald  |                        | redicto your account by                                                                                                    |
| moki  | ng a cara              | I pugment. Just state now                                                                                                    |
| mucr  | f you wou              | ato tike to assign to each child,                                                                                                    |
| ana ( | in applica             | ible) whether you would like it                                                                                                    |
| alloc | ated to the            | he caterer (for meals) or the                                                                                                    |
| scho  | of for our             | detelle                                                                                                    |
| USKe  | a for care             | details.                                                                                                    |
| Our   | efund po               | licy is outlined in our Terms of                                                                                                    |
| Use.  |                        |                                                                                                    |
| The   | standa                 | ard meal price at your                                                                                                    |
| sch   | ool is f               | 2.80                                                                                                    |
| Jerri | 00115 1                |                                                                                                    |
|       |                        |                                                                                                    |
|       |                        | Caterer (meals                                                                                                    |
| Larre | ine                    | Caterer (meals                                                                                                    |
| Lorre | ine<br>0               | Caterer (meals                                                                                                    |
| £     | ine<br>0               | Caterer (meals)                                                                                                    |
| £     | oine<br>O              | Caterer (meals)<br>Minimum of £1.00<br>Total: £0.00                                                                                                    |
| £     | oine<br>O              | Caterer (meals)<br>Minimum of £1.00<br>Total: £0.00                                                                                                    |
| £     | o<br>0                 | Caterer (meals)<br>Minimum of £1.00<br>Total: £0.00<br>Pay Now                                                                                                    |
| £     | o<br>O                 | Caterer (meals) Minimum of £1.00 Total: £0.00 Pay Now                                                                                                    |
| £     | aine<br>O<br>Masteron  | Caterer (meals) Minimum of £1.00 Total: £0.00 Pay Now                                                                                                    |
| £     | aine<br>O<br>MasterGan | Caterer (meals)                                                                                                    |

You will only be charged for lunch once your child has logged in each day when they get their lunch. If your child is absent and lunch has been booked, there will be no charge for the day of absence.

No charge is made for pupils in Reception – Year 2, pupils entitled to free school meals or to Nursery pupils who pay to stay from 11.30am (Little Doves).